## REGISTERING IN SELF SERVICE PART ONE

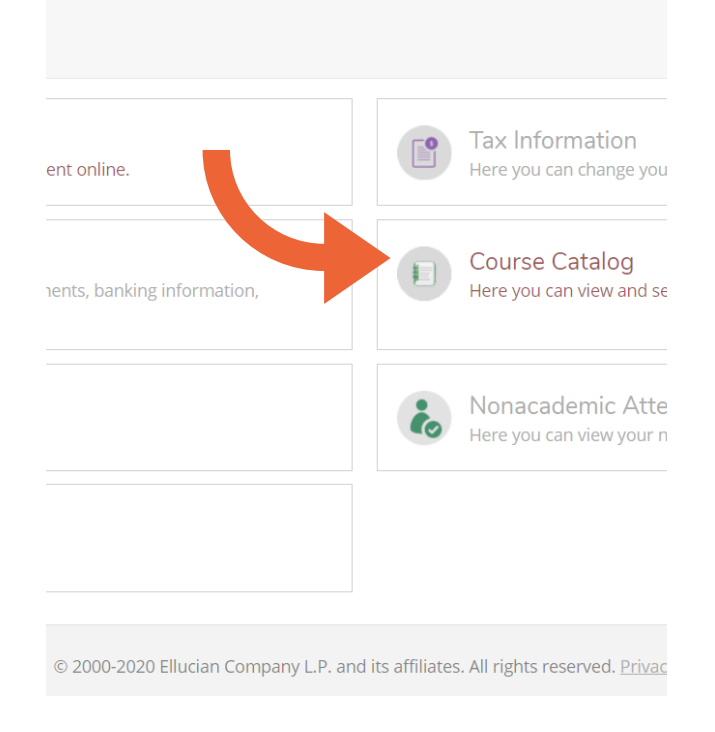

## REGISTRATION

Students are assigned a day and time when they can process their registration for the upcoming semester.

You can begin building your preferred courses and sections in self service to be prepared for your assigned registration day.

|                                             | Subject Search Advanced Sea | arch     |                    |                  |
|---------------------------------------------|-----------------------------|----------|--------------------|------------------|
| Step 1: Go to kings.edu/mykings             | Catalog Advanced            | Search   |                    |                  |
|                                             | Term                        |          | Meeting Start Date | Meeting End Date |
|                                             | Fall 2020                   |          | M/d/yyyyy          | M/d/yyyy         |
| Step 2: Select Webadvisor, then Log in      | Courses                     |          |                    |                  |
|                                             | English                     | ~        | 141                | Section          |
|                                             | Subject                     | ~        | Course number      | Section          |
| Step 3: Click Students Menu                 | Subject                     |          | Course number      | Section          |
|                                             | Subject                     |          |                    | Section          |
| Sten 4: Select Course Catalog (self serve   | + Add More                  |          |                    |                  |
| Step 4. Select Course Catalog (sell selve   | Days Of Week                | _        |                    | _                |
|                                             | Sunday                      | Monday   | Tuesday            | Vednesday        |
|                                             | Thursday                    | 🗸 Friday | Saturday           |                  |
| Step 5: Select Advanced Search              | Location                    |          |                    |                  |
|                                             | Select Location             | ~        |                    |                  |
|                                             | Academic Level              |          |                    |                  |
| Step 6: Select Section Listing circle       | Select Academic Level       | ×        |                    |                  |
|                                             | Time Of Day                 |          |                    |                  |
|                                             | Morning (8am - Midday)      | ~        |                    |                  |
| Step 7: Fill in the fields to search course | s for the                   | upcoming | semeste            | r                |

Step 8: Once you have filled in subject and course number fields, hit submit.

## **PREVIEWING YOUR PREFERRED LIST**

After you find the courses and times you want to add to your schedule, select the ADD button next to the course.

| • Section Listing                     |            |                    |                    | Filters Applied: Spring 2021 × |             |          |                   |                       |                   |
|---------------------------------------|------------|--------------------|--------------------|--------------------------------|-------------|----------|-------------------|-----------------------|-------------------|
| Term Spring 2021                      | ~          | Meeting Start Date | Meeting End Date   | Add To<br>Schedule             | Term        | Status 🔨 | Section 🔨<br>Name | Title                 | Planned<br>Status |
| Courses And Sections Criminal Justice | ~          | 131                | Section            | Add                            | Spring 2021 | Open     | <u>CJ-131-A</u>   | Intro to Criminal Law |                   |
| Subject Subject                       | ~ )<br>~ ) | Course number      | Section<br>Section | Add                            | Spring 2021 | Open     | <u>CJ-131-B</u>   | Intro to Criminal Law |                   |
| + Add More                            |            |                    |                    |                                |             |          |                   |                       |                   |

After you hit ADD, the course will be added to your registration calendar.

Your course options will stay here until your process your registration on your assigned day.

|   |         |                    |                    |                    | R                                | egister Now        |
|---|---------|--------------------|--------------------|--------------------|----------------------------------|--------------------|
|   | 🔒 Print | $\supset$          | Not R              | tegistered: 16 C   | redits <b>Enrolle</b>            | d: 9 Credits Wai   |
|   | Sun     | Mon                | Tue                | Wed                | Thu                              | Fri                |
| m |         |                    |                    |                    |                                  |                    |
| m |         | <u>CIS-110-A</u> X | PHIL- PHIL- X      | <u>CIS-110-A</u> X | × PHIL- ×                        | <u>CIS-110-A</u> X |
| m |         | <u>СІS-110-в</u> Х | <u>101-F</u> 470-A | <u>СІS-110-В</u> Х | BIOL- 101-F PHIL-<br>314L- 470-A | <u>CIS-110-B</u> X |
| m |         | ARTS-141-A         | <u>CJ-131-A</u> X  | ARTS-141-A         | <u>CJ-</u> ×<br><u>131-A</u>     | ARTS-141-A         |
| m |         |                    | []                 |                    |                                  |                    |
| m |         | <u>THEO-160-C</u>  |                    | THEO-160-C         |                                  | <u>THEO-160-C</u>  |
| m |         | ·                  |                    |                    |                                  |                    |

NOTE: AT THIS POINT, YOU ARE NOT REGISTERED. CONTINUE TO PART TWO!